## Создание и редактирование графических объектов средствами компьютерной графики для выполнения учебных заданий из различных предметных областей.

## Цели урока:

формирование знаний и навыков работы с графическими объектами, с использованием колонтитулов и колонок в текстовом процессоре Microsoft Word; практическая реализация приемов создания электронной газеты; повторение, совершенствование и систематизация знаний, умений и навыков в текстовом процессоре и обработки графических объектов.

## Задание.

Вы должны будете составить двухстраничную газету с фотографиями, рисунками, графиками, газета должна включать логотип и название, «горячие» заголовки, интервью, анонс.

Выпустить газету как минимум на 2 листах, содержащую, по крайней мере, 4 статьи. Газета должна содержать не менее 4 иллюстраций, содержать логотип к 75-летию Победы.

- 1. Для создания структуры газеты с колонками следует использовать MS Word.
- 2. Придумайте название для газеты, поместите ее в колонтитул, не забудьте указать в качестве автора. Варианты названия « Мы народ победитель!», «Спасибо за мирное небо!», «Мы помним, мы гордимся!».
- 3. Статьи могут быть посвящены вашим родственникам, которые приближали Великую Победу, могут быть посвящены героям ВОВ, военной технике, значимым событиям ВОВ, песням и фильмам о войне.

## Ход работы.

- 1. Запустите Microsoft Word для создания газеты. Установите параметры страницы, выбрав меню Разметка страницы. Выберите вкладку Поля. Установите Правое 1,5 см, Левое 1,5 см, Нижнее 1,5 см, Верхнее 1,5 см поля. Затем выберите вкладку Ориентация и установите Альбомная.
- 2. Вставка колонтитулов для названия газеты. Создайте «Заголовок» газеты на первой странице. «Заголовок» включает в себя название и логотип. Вы можете с легкостью вставить логотип Вашей газеты, используя рисунок, фотографии из файла, напишите название газеты, воспользовавшись шрифтами WordArt.
- 3. Определите те рубрики, которые будут отображены в Вашей газете.

4. После создания заголовка газеты, определите количество колонок в газете и наполните ее содержательной частью в соответствии с выбранными Вами рубриками.

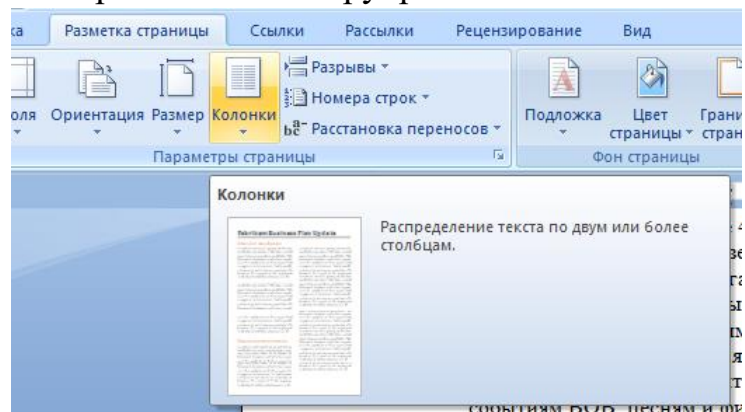

- 5. Обработайте фотографии с использованием стилей рисунка, выполнив обтекание по контуру( или в графическом редакторе).
- 6. Сохраните газету как тестовый документ.
- 7. После создания газеты сохраните документ в виде HTML файла для публикации газеты в глобальной сети Интернет. Для этого откройте файл с газетой и выберите пункт меню Файл, сохранить как Webстраницу, набрав имя файла на английском языке, просматривать в электронном варианте с помощью браузера.

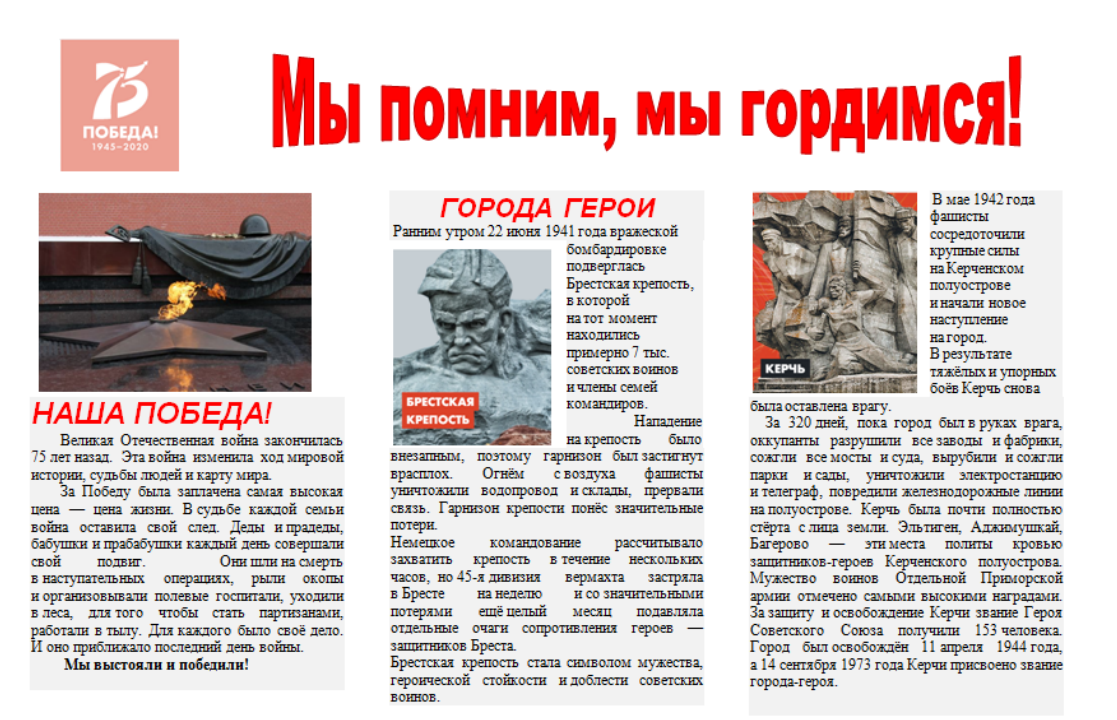

Выпуск подготовил Иванов Иван

При подготовке газеты можете использовать следующие ссылки на ресурсы.

- 1. https://www.may9.ru/
- 2. <u>https://www.moypolk.ru/</u>
- 3. <u>https://pamyat-naroda.ru/</u>
- 4. http://xn--80abjd7bf.xn--80acgfbsl1azdqr.xn--p1ai/